## iPhone 및 iPad용 Cisco Jabber 11.8

# 빠른 시작 설명서

#### Cisco Jabber 설정

Apple App Store를 탐색하여 Cisco Jabber 애플리케이션을 설치합니다.

시스템 관리자로부터 로그인 방법 및 계정 정보를 받아야 합니다.

- 1. 기타 VolP(Voice-over-IP) 애플리케이션을 중지합니다.
- 2. 회사 네트워크에 연결합니다.
- 3. Cisco Jabber를 열고 메시지에 따라 화면을 진행합니다.
- 4. 사용자 이름과 도메인을 입력하라는 메시지가 표시되면 username@example.com과 같은 형식으로 입력합니다.
- 5. 마지막 화면에서 로그인을 누릅니다.

서버 인증서를 확인하라는 메시지가 표시될 수 있습니다. 확실하지 않은 경우 시스템 관리자에게 문의하여 인증서를 수락해야 하는지 확인하십시오.

설치 후, **설정** 메뉴에서 **기술 자료**에서 Cisco Jabber에 대해 더 알아볼 수 있습니다.

Cisco 및 Cisco 로고는 미국 및 기타 국가에서 Cisco 및/또는 해당 계열사의 상표 또는 등록 상표입니다. Cisco 등록 상표를 목록을 보려면 www.cisco.com/go/trademarks를 참조하십시오. 여기에 언급된 타사 상표는 해당 소유권자의 자산입니다. 파트너라는 용어의 사용이 Cisco와 다른 업체 사이의 제휴 관계를 의미하는 것은 아닙니다. (1110R)

### 설정 창에서 할 수 있는 작업

- 1. 대화 가능 상태를 보고 편집합니다.
- 2. 미팅 요청을 검색합니다.
- 3. 사용자 지정 탭을 보거나 액세스합니다.
- 4. 설정을 편집합니다.
- 5. 계정 정보를 확인합니다.
- 6. 계정에서 로그아웃합니다.

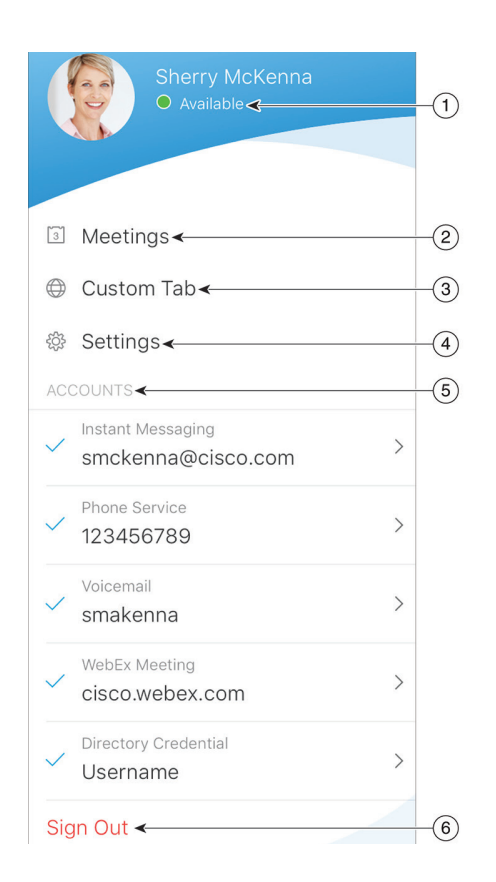

#### 서브 창에서 할 수 있는 작업

- 1. 연락처를 검색하거나 전화를 겁니다.
- 그룹과 그룹 채팅 또는 웹엑스 미팅을 시작합니다.
- 3. 연락처에 액세스합니다.
- 4. 대화를 확인하고 채팅을 시작합니다.
- 5. 최근 통화를 확인하고 전화를 겁니다.
- 6. 음성 메시지를 듣습니다.

|            | All                             | Favorites | +              |            |
|------------|---------------------------------|-----------|----------------|------------|
|            | <b>Q</b> Search                 | or call   | +              |            |
| ✓ Contacts |                                 |           | •••• 🗲         | -(2)       |
| •          | Alison Cassidy<br>Available     | ý         | i              | $\bigcirc$ |
| •          | Catherine Sin<br>Do not disturb | u         | i              |            |
| •          | David Liam<br>On a call         |           | (i)            |            |
| •          | James Westor                    | n         | i              |            |
| <b>V</b>   | ↓<br>↓                          |           |                | 4          |
| Contacts   | Chats                           | Call      | Voice Messages |            |
|            |                                 | 1         | 1              | 6          |

# 빠른 시작 설명서

### Apple Watch에서 Cisco Jabber 설정

- Cisco Jabber가 이미 iPhone에 설치되어 있으면 동기화 중 iPhone의 모든 앱을 Apple Watch에 설치하기로 선택합니다.
- Cisco Jabber가 iPhone에 설치되어 있지 않으면 Apple App Store에서 iPhone 및 iPad용 Cisco Jabber 를 다운로드해서 설치하십시오. 그런 다음, iPhone 및 Apple Watch에서 앱을 동기화합니다.

Apple Watch에서 Cisco Jabber 앱을 사용하기 전에 다음 사항을 확인하십시오.

- 장치가 다음 소프트웨어 요구 사항을 충족합니다.
  - iPhone의 경우 iOS 9 이상
  - Apple Watch의 경우 watchOS 2 이상
- iPhone과 Apple Watch가 페어링되고 동기화되어야 합니다.
- iPhone에서 Cisco Jabber 설정을 검토하십시오. 동일한 설정이 Apple Watch의 앱에 적용됩니다.
- iPhone의 Watch 앱 설정에 Apple Watch에 앱 표시 옵션이 켜져 있어야 합니다.

Apple Watch에서 Cisco Jabber로 할 수 있는 작업

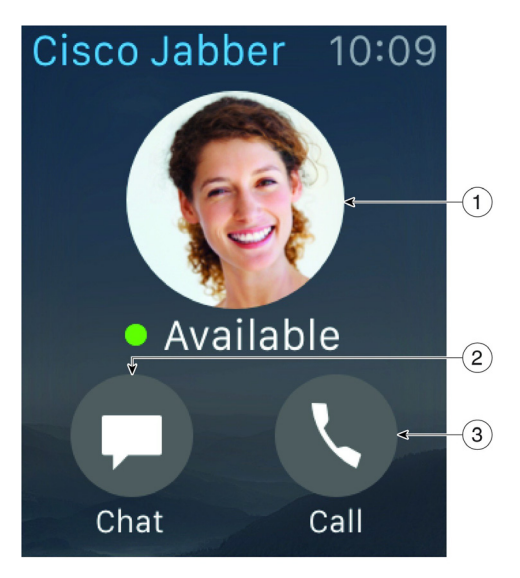

- 1. 대화 가능 상태를 보고 변경합니다.
- 수신 메시지를 보고 저장된 메시지, 이모티콘 또는 Siri를 사용하여 응답합니다.
- 3. 최근 통화 목록에서 부재 중 전화 및 통화 연락처를 봅니다.